## How to Pay your Balance through OneACCS

Step 1: Go to www.bscc.edu and click "ONEACCS" at the top right, next to "LIVE CHAT"

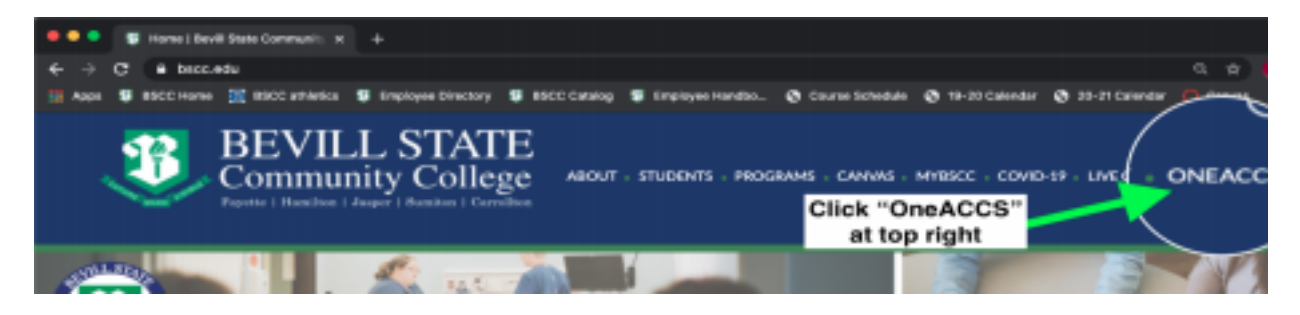

**<u>Step 2:</u>** Log into OneACCS using credentials based on this example:

• Janice Doe, whose A-number is A08765432, and whose date-of-birth is 11/25/2001 • Username: first initial (j) + full last name (doe) + last 4 digits of A-number (5432) followed by @student.bscc.edu

SAMPLE USERNAME: jdoe5432@student.bscc.edu

- Password: "BSCC" (all caps) + 6-digit DOB (112501)
  - SAMPLE PASSWORD: <u>BSCC112501</u>

| ellucian.<br>Username Format:                                             |
|---------------------------------------------------------------------------|
| Sign in to your account                                                   |
| Password Format:<br>"BSCC" (in ALL CAPS) + 6 digit date-of-birth (mmddyy) |

<u>Step 3:</u> You are now directed to the OneACCS student portal home page. <u>Click the</u> <u>"Student" tab</u>.

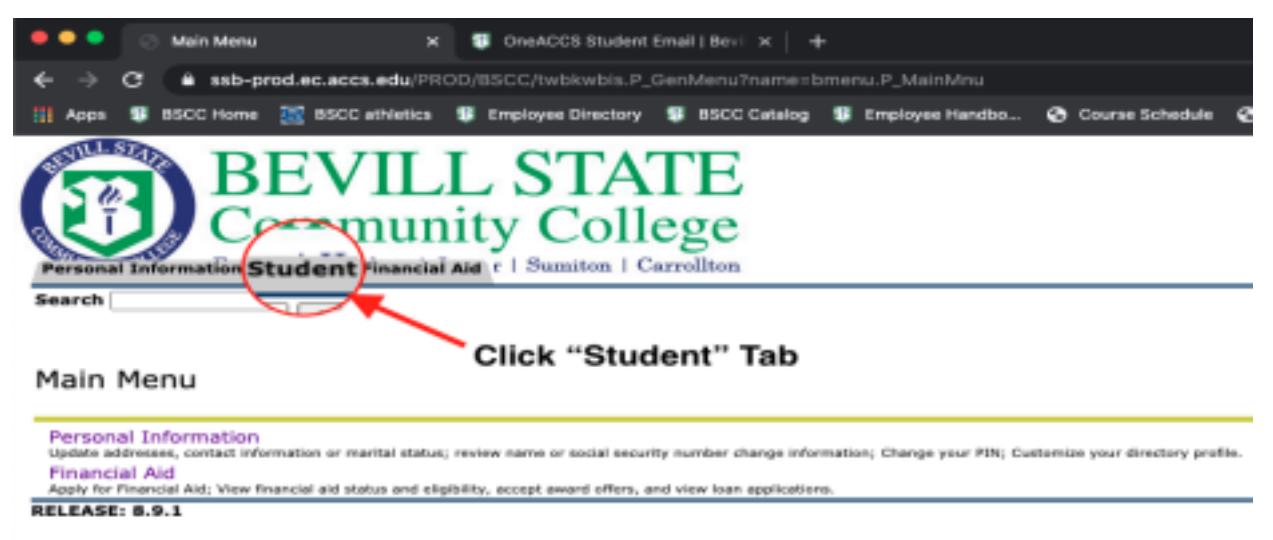

© 2020 Ellucian Company L.P. and its affiliates.

Step 4: Several options will appear under the student tab. Click "Student Account"

| •••                    | Student                           | × 🤋 On                          | ACCS Student Email   Bevill x  | +                   |         |
|------------------------|-----------------------------------|---------------------------------|--------------------------------|---------------------|---------|
| ← ⇒                    | C a ssb-p                         | od.ec.accs.edu/PROD/BSCC        | /twbkwbis.P_GenMenu?name       | =bmenu.P_StuMainMnu |         |
| 111 Apps               | 85CC Home                         | 🐹 BSCC athletics 🕫 Empl         | oyee Directory 🛛 🐯 BSCC Catalo | g 😻 Employee Handbo | 😨 Cours |
| Paraona                | BC                                | EVILL S<br>munity               | STATE<br>College               |                     |         |
| Search                 |                                   | Gio                             |                                |                     |         |
| Stude                  | int                               |                                 |                                |                     |         |
| Registr<br>Add or Dr   | ation<br>op dasses                |                                 | lick "Student A                | accust"             |         |
| Studen                 | t Profile                         | made, and class considers       | Student A                      | ccount              |         |
| Studen<br>View your    | t Account<br>account summaries,   | atoment/payment history and tax | nformation                     |                     |         |
| Studen<br>View your    | t Records<br>grades and transcrip | 16                              |                                |                     |         |
| Admiss                 | ions<br>Admission or Review       | Existing Applications           |                                |                     |         |
| subships to the second |                                   |                                 |                                |                     |         |
| What is m              | y ID (A-number)?                  | nber)?                          |                                |                     |         |

© 2020 Ellucian Company L.P. and its affiliates.

**<u>Step 5</u>**: From the student account menu, <u>click "Touchnet Bill + Payments"</u>.

| 🗢 🗢 💿 Student Account                                                                                                    | 🕺 📵 OneACCS Student Email   Bevil 🗙 🚽                               |
|----------------------------------------------------------------------------------------------------|---------------------------------------------------------------------|
| ← → C = ssb-prod.ec.acos.                                                                                                    | edu/PROD/BSCC/twbkwbis.P_GenMenu?name=bmenu.P_ARMnu                 |
| 11 Apps 🕫 BSCC Home 🔜 BSCC at                                                                                                    | hietics 🕫 Employee Directory 🦉 BSCC Catalog 🦉 Employee Handbo 📀 Cou |
| Personal Information Student Account                                                                                                    | ILL STATE<br>unity College<br>nancial Aid r   Sumiton   Carrollton  |
| Account Summary<br>Account Summary by Term<br>Account Detail for Term<br>Select Tax Year<br>Tax Notification<br>When Holds<br>Touchnet Bill+Payments | Click "Touchnet Bill + Payments"                                    |
| RELEASE: 8.9.1                                                                                                    |                                                                     |
| © 2020 Ellucian Company L.P. and                                                                                                    | d its affiliates.                                                   |

**Step 6:** Another browser tab/page will then populate, which takes you to the system's integrated payment platform, "TouchNet." Read through the terms & conditions and **click "I Agree"** at the bottom right.

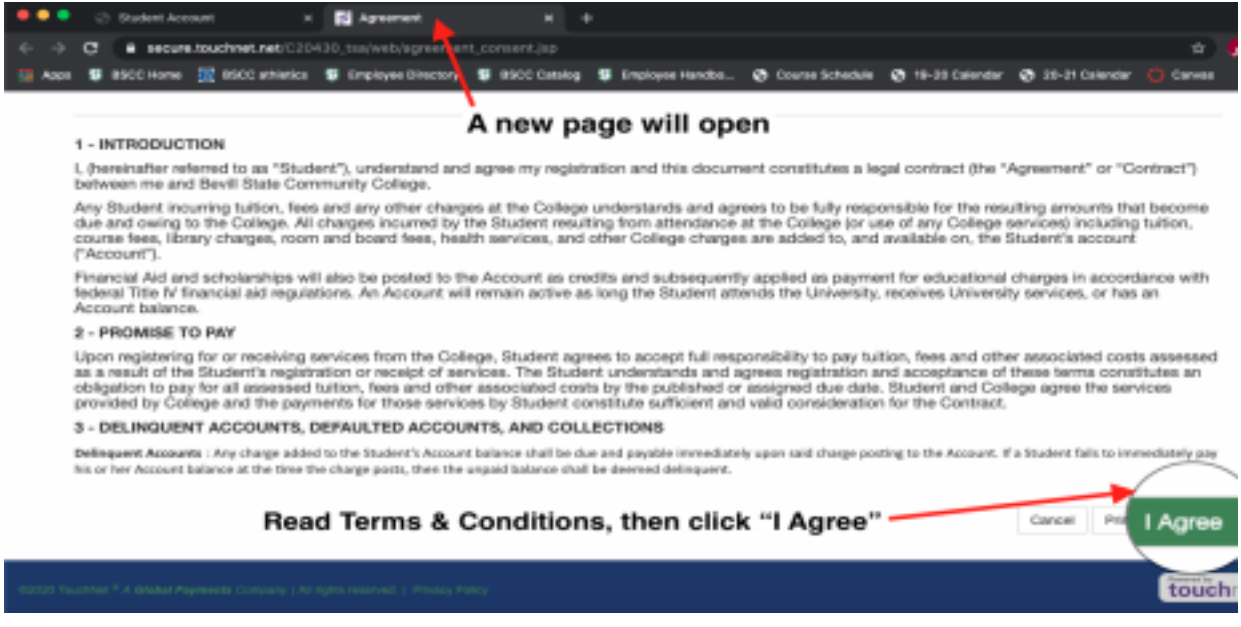

**<u>Step 7:</u>** Students are issued 1098-T forms each year for tax filing purposes. <u>**Click "Accept**</u> **<u>Consent"</u>** if you wish to receive an electronic copy of your 1098-T.

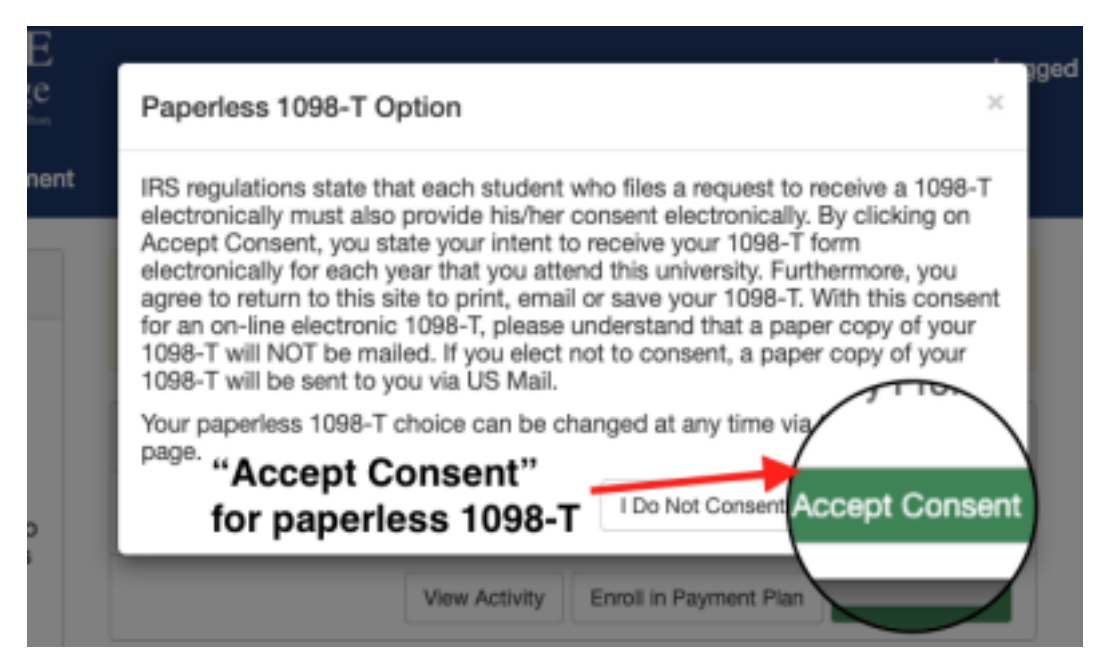

**Step 8:** Your TouchNet dashboard will appear now. From here, you will see several options for paying your account balance, as well as several options for adding authorized users, adding payment profiles/methods, and much more. **Click "Make Payment"** to continue.

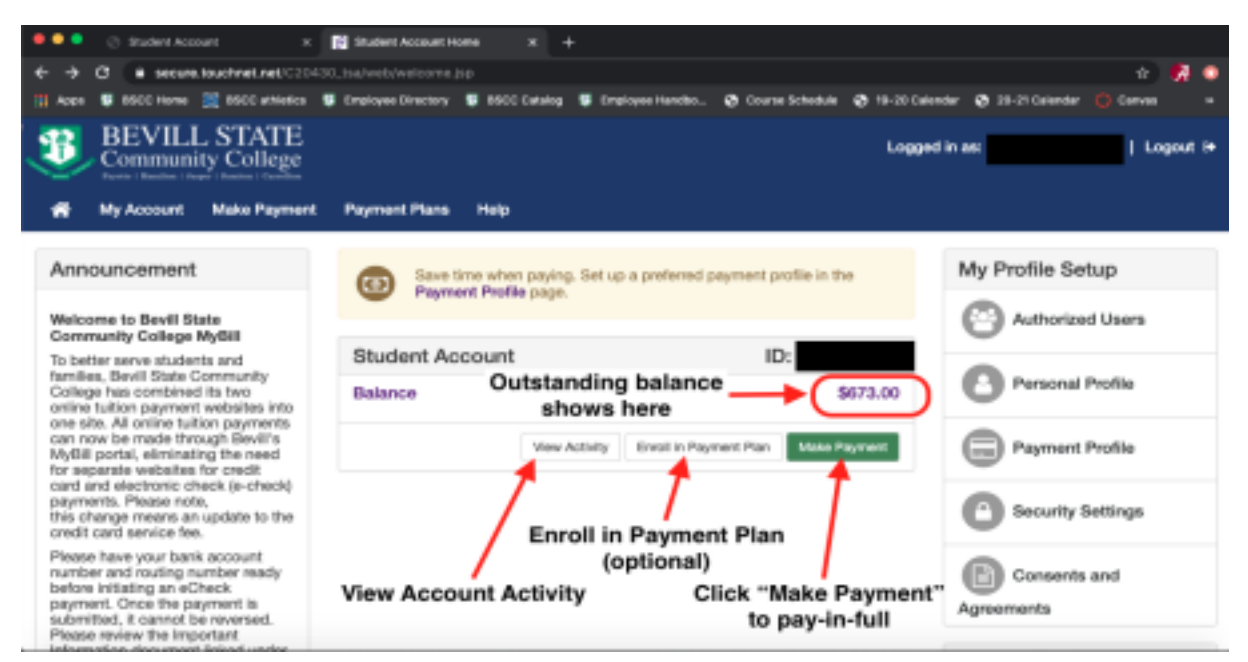

**<u>Step 9</u>**: Begin process of entering payment information, and work through steps to complete payment

| * | Ny Account    | Make Payment        | Payment Plane | Help    |            |          |          |                       | My Profile |
|---|---------------|---------------------|---------------|---------|------------|----------|----------|-----------------------|------------|
|   | Ac            | count Pa            | ayment        |         |            |          |          |                       |            |
|   |               | Amount              |               | Method  | Con        | timation |          | Receipt               |            |
|   | Раугти        | ent Date            | 6/6/00        |         |            |          |          |                       |            |
|   | े Cur         | rent account balanc | 18            | Fol     | low stone  |          | \$673.00 |                       |            |
|   | ⊖ Pay<br>⊡ Pi | by term<br>all 2020 |               | to comp | olete payr | nent     | \$673.00 |                       |            |
|   |               |                     |               |         |            |          |          | Payment Total: \$0.00 |            |
|   | Persor        | val Note            |               |         |            |          |          |                       |            |
|   |               |                     |               |         |            |          |          | Continue              |            |

If you have issues with completing your online payment, or issues with TouchNet, call our **Accounts Payable Department** at **800-648-3271 x5455**.

Our Campus Business Offices are open **<u>BY APPOINTMENT ONLY</u>** for **<u>CASH or CHECK payments ONLY</u>**.

Fayette Campus: (800) 648-3271 ext. 5110

Hamilton Campus: (800) 648-3271 ext. 5319

Jasper Campus: (800) 648-3271 ext. 5714

Sumiton Campus: (800) 648-3271 ext. 5203